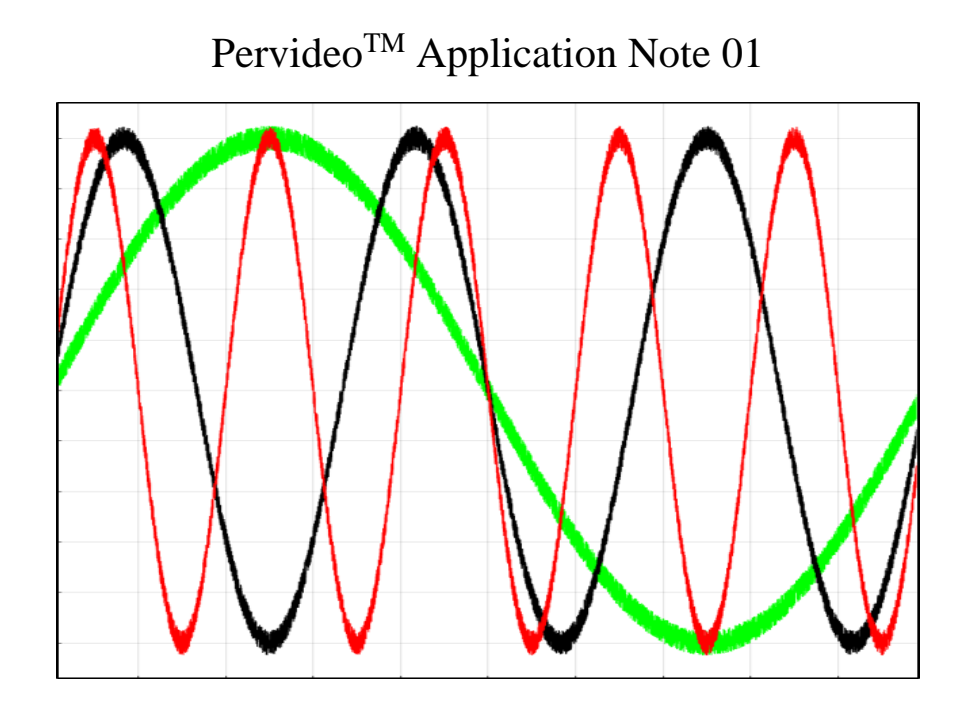

## Pervideo Application Note 01: Finding Your MAC Address

Copyright © 2021 Byte Reconnaissance LLC

All rights reserved.

NO WARRANTY. BYTE RECONAISSANCE LLC PUBLISHES THIS DOCUMENT "AS IS" AND MAKES NO WARRANTIES, EXPRESS OR IMPLIED, TO INCLUDE BUT NOT LIMITED TO THE IMPLIED WARRANTIES OF MERCHANTABILITY AND FITNESS FOR A PARTICULAR PURPOSE. USE OF THE DOCUMENT IS AT THE DISCRETION OF THE USER, AND THE USER AGREES TO ASSUME ALL OF THE RISKS ASSOCIATED WITH ANY USE WHATSOEVER OF THIS DOCUMENT.

DISCLAIMER OF RESPONSIBILITY. BYTE RECONAISSANCE LLC, ITS COPYRIGHT HOLDERS, AND ITS CONTRIBUTORS SHALL NOT BE LIABLE OR RESPONSIBLE FOR ANY TYPE OF INCIDENTAL, PUNITIVE, SPECIAL, FINANCIAL, INDIRECT, OR CONSEQUENTIAL DAMAGES ARISING FROM OR RELATING TO THE USE THIS DOCUMENT.

## Finding the MAC Address of Your Computer

The following are the instructions on how to find the Media Access Control (MAC) address of your computer. The MAC address is used for all yearly and multi-year licenses.

- 1. Press the windows "Start" key on your computer and type "cmd" and press "Enter" in the search field.
- 2. In the "Command Window" type "getmac" and press "Enter"
- 3. The "Physical Address", highlighted below with a transport name, is your device's MAC address

| C:\Users\username>getmac               |                    |  |
|----------------------------------------|--------------------|--|
| Physical Address                       | Transport Name     |  |
| 9B-CD-3A-DE-31-4D<br>02-D1-4A-BE-DE-23 | Media disconnected |  |
|                                        | ()                 |  |

- 4. If the "getmac" command did not return the MAC address, in the "Command Window" type "ipconfig /all" and press "Enter"
- 5. The "Physical Address", highlighted below, is your device's MAC address